## FCN94 – NVIDIA DreamTab Hard Factory Reset

1. Turn off your DreamTab.

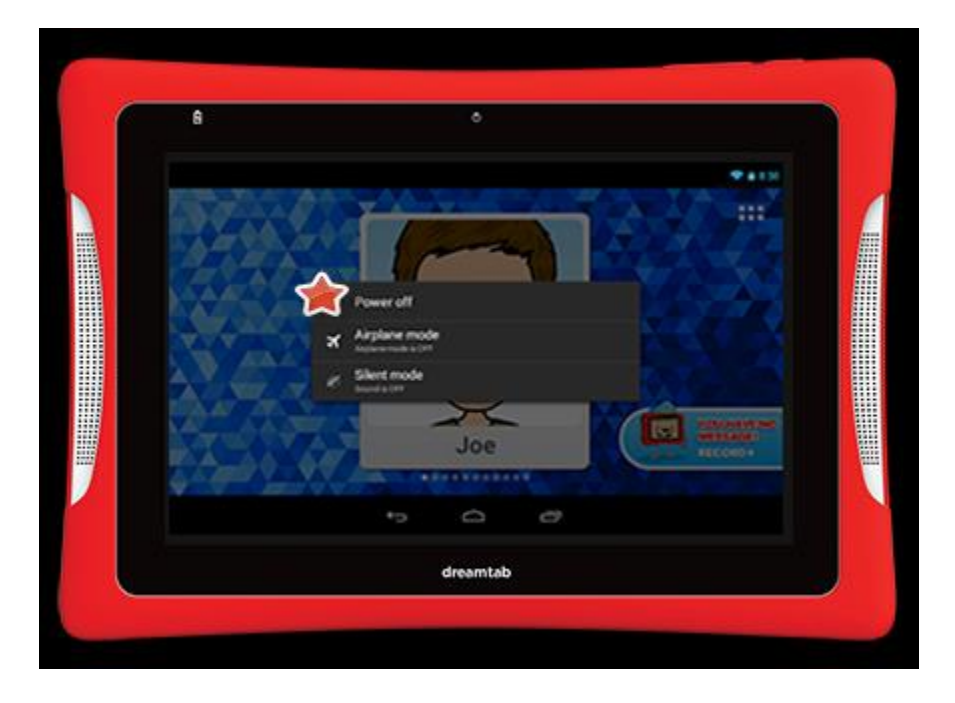

2. Press and hold the Volume + button first. Then press and hold the Power button and hold them both together until a menu appears in the bottom left hand corner of the screen.

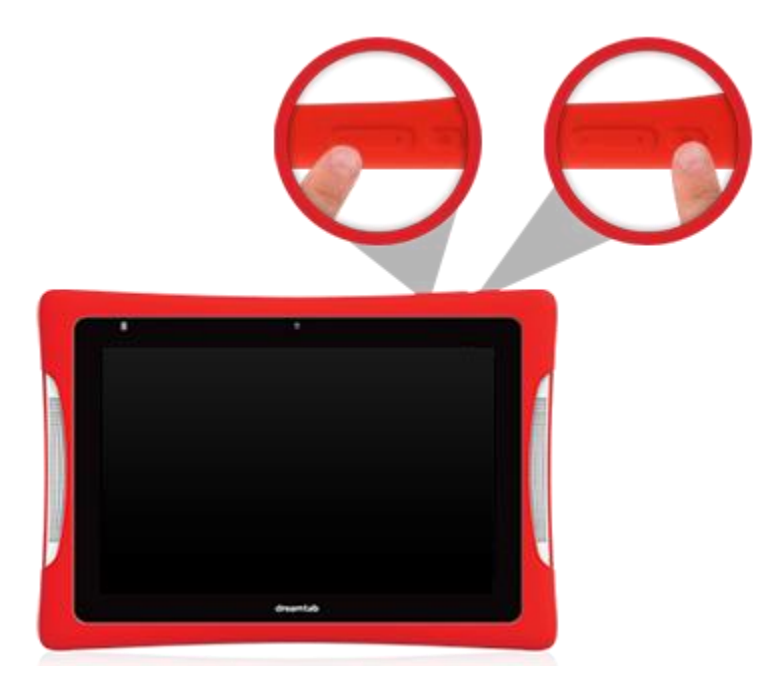

3. Use the Volume – Button to select and highlight "Recovery Kernel" in green, then press the Volume + Button.

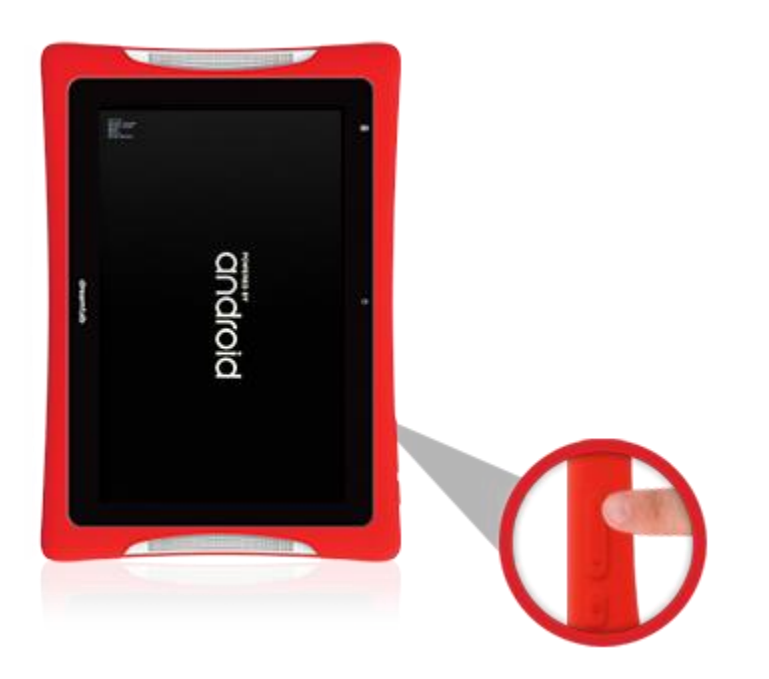

 When nabi shows the Android with the exclamation mark (!), press and hold the Volume – button. As it is being held down, tap the Volume + Button once. This will bring up the next menu.

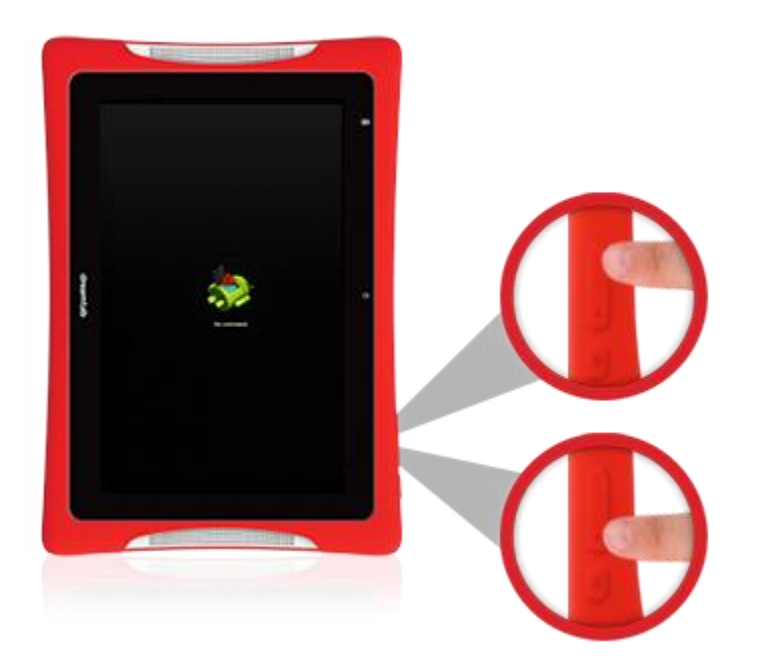

5. Use the Volume – Button to select and highlight "Wipe Data/Factory Reset". Press the Power button to select it.

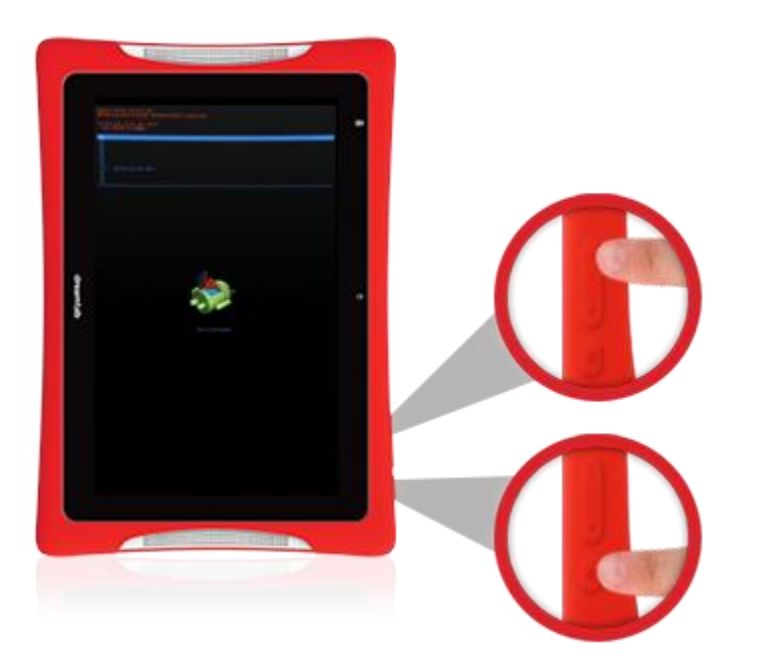

6. Use the Volume – Button to select and highlight "Yes-delete all user data". Press the Power button to select it.

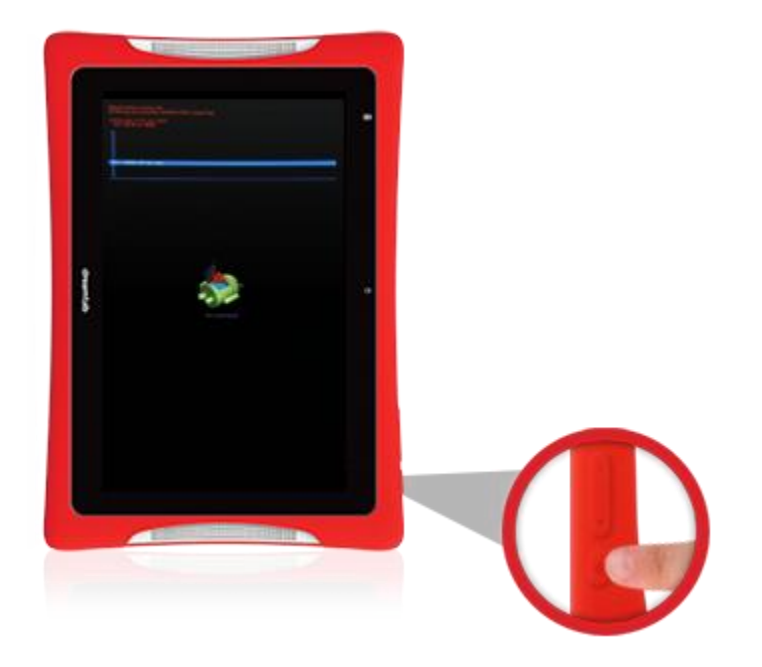

 When the "Data Wipe" completes (please note, unit can take up to 30 minutes to erase), "Reboot System Now" should be highlighted. Press the Power button to reboot your DreamTab.

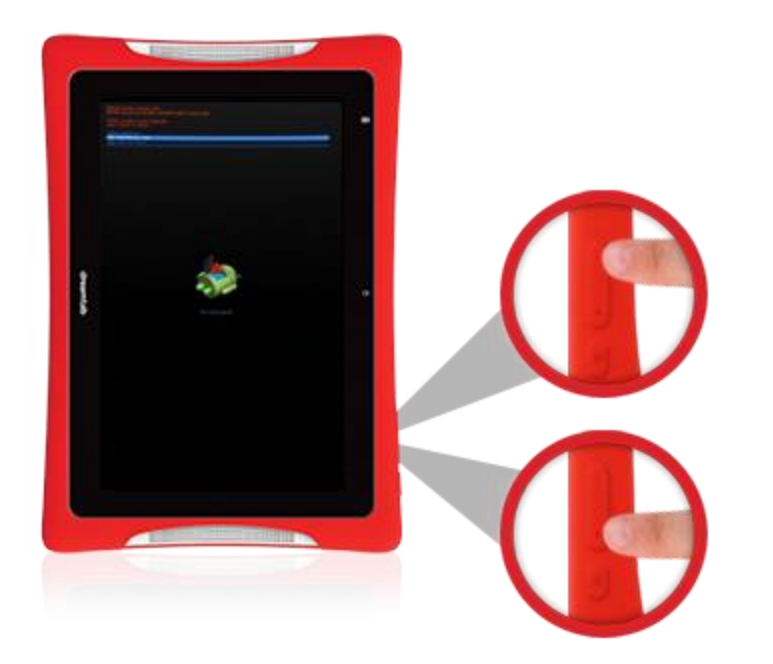

8. It will take about 5-10 minutes to reboot your DreamTab. Once the initialization is complete, you will see the Welcome screen. Follow the steps to set up your Wi-Fi connection and create a new account.

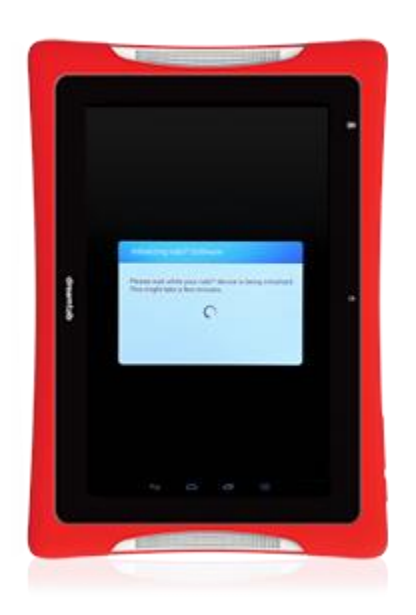